# Brugervejledning

| Generelt om aktiviteten: |                                                         |  |
|--------------------------|---------------------------------------------------------|--|
| Formål:                  | Tilbagemelding på ordre af typen NORM                   |  |
| Anvendelse:              | Beskriver hvorledes tilbagemelding på NORM gennemføres. |  |

| Start:           | Adresse:       |
|------------------|----------------|
| Internet browser | Online.bane.dk |

### Gennemgang af hvorledes man tilbagemelder på NORM

|                                                                                                    | FORSIDE SERVICEREGISTRERING VEDLIGEHOLDELSE VEDLEDNING LOG UD                                                     |
|----------------------------------------------------------------------------------------------------|----------------------------------------------------------------------------------------------------|
| Serviceregistrering - genvej Tast Indkøbsordre nummer nummer Opret registering Gå til fuld oversigt: Fuld oversigt                 | Vedligeholdelse - genvej<br>Hvad søger du?<br>ordre, meddeletse eller drapid<br>Indmeld tilstand:                 |
| Igangværende serviceregistreringer<br>Navn & nr Indkabsordre Status Værd                                                           | Igangværende VH-ordrer<br>Nye ubehandlede VH-ordrer<br>Fejl(0)<br>Fejl(0)<br>Korttekst<br>Ordre<br>Frejl indtrådt |
| Ved klik på ikonet for Vedligeho<br>kommer man direkte til siden "/<br>forespørgsel" hvorfra der kan va<br>ønsket ordre fra liste. | oldelse<br>Aktiv<br>ælges en                                                                                      |

| Område:<br>Indkøb<br>LeverandørPortal | Brugervejledning:<br>Tilbagemelding på ordren af typen<br>NORM | Dokument ID:<br>14.4.2 | banedanmark |
|---------------------------------------|----------------------------------------------------------------|------------------------|-------------|
|                                       |                                                                |                        |             |

Liste hvorfra normordrer kan ses og tilgås for tilbagemelding. For VH-ordre – NORM findes der 5 forespørgsler Nye, Accepteret, Afventer, Afvist og Teknisk afsluttede.

|                                              |                                                  |                                                                    |            |                        |                       | 🐣 Le                   | verandørpor |
|----------------------------------------------|--------------------------------------------------|--------------------------------------------------------------------|------------|------------------------|-----------------------|------------------------|-------------|
|                                              |                                                  |                                                                    |            | FORSIDE                | SERVICEREGISTRERING   | VEDLIGEHOLDELSE V      | ejledning   |
| Søg efte                                     | er VH ordre                                      | Vis Ændre                                                          |            | e 5 fores<br>H-ordre - | pørgsler som<br>NORM. | er tilgængelig         | e for       |
| ktiv forespør                                | gsel                                             | Alle nye (25)                                                      |            | er er val <u>o</u>     |                       | nviiken toresp         | ørgser      |
| Ordre - Norm                                 | Nye (48)                                         | Accepteret (26)                                                    | Afventer ( | 0)                     | Afvist (2)            | Teknisk afsluttet (16) |             |
| )rdre - Tilstand<br>1eddelelser -<br>ڕlstand | <ul> <li>Nye (13)</li> <li>Kladde (4)</li> </ul> | <ul><li>Accepteret (4)</li><li>Sendt til Banedanmark (8)</li></ul> | Afventer ( | 1)                     | Afvist (2)            | Teknisk afsluttet (5)  |             |
| Ordre - Norm                                 | - Nye (48)                                       |                                                                    |            | Søg                    |                       | Eksportér til excel    | Print 🔒     |
| Ordre                                        | Korttekst                                        | Teknisk plads                                                      |            | ▲<br>Startdato         | <b>≑</b> Forve        | ntet<br>Fag            |             |
| <u>20138607</u>                              | 4 EXT N Siemens DCTC Central<br>Dag              | udstyr, 225000 Fa: Frede                                           | ericia     | 01.01.2016             | 01.04.2016            | Sikring og fjernstyr   | ing         |

| Forespørgsel          | Betydning                                                                                                    |
|-----------------------|----------------------------------------------------------------------------------------------------|
| Nye                   | Så snart en ordre er frigivet fra Banedanmark vil ordren forefindes her.<br>Såfremt ordren ikke behandles men blot bliver liggende vil den<br>forefindes i forespørgslen i 12 mdr. For at sende ordren videre skal man<br>åbne den og vælge en af følgende muligheder. |
|                       | Accepter Ordre<br>Afvent<br>Afvis                                                                                                    |
| Accepteret            | Så snart en ordre er accepteret vil den befinde sig her og indtil den<br>bliver teknisk afsluttet. Dette selvom man løbende gemmer og<br>opdaterer tilbagemeldingerne. Ordrer vil befinde sig her 12 mdr.                                                              |
| Afventer              | Såfremt en ny ordre sættes på afvent vil den befinde sig her i op til 12<br>mdr. efter at den er sat til afvent. Ordren forsvinder herfra når status<br>ændres til Accepteret eller Afvises                                                                            |
| Afvist                | Såfremt en ordre har status Nye eller Afventer og status herefter<br>ændres til afvist vil den befinde sig i denne forespørgsel og vil være<br>synlig i op til 12 mdr.                                                                                                 |
| Teknisk<br>Afsluttede | Når en ordre Afsluttes Teknisk vil den befinde sig i denne forespørgsel i op til 12 mdr.                                                                                                    |

| Område:<br>Indkøb<br>LeverandørPortal | Brugervejledning:<br>Tilbagemelding på ordren af typen<br>NORM | Dokument ID:<br>14.4.2 | banedanmark |
|---------------------------------------|----------------------------------------------------------------|------------------------|-------------|
|---------------------------------------|----------------------------------------------------------------|------------------------|-------------|

Ved klik på en af de 5 forespørgsler gives der en liste af ordre. Ved klik på det understregde ordrenummer åbne den ønskede ordre.

| Ordre - Norm - Nye (48) |                                             |                                                              | Søg                                      | Eksportér til excel 🎟 🛛 Print 🖨 |                         |  |
|-------------------------|---------------------------------------------|--------------------------------------------------------------|------------------------------------------|---------------------------------|-------------------------|--|
| Ordre                   | Korttekst                                   | Teknisk plads                                                | ▲<br>Startdato \$Slutda                  | Forven<br>to udført             | itet<br>Fag             |  |
| 20138607                | 4 EXT N Siemens DCTC Central udstyr,<br>Dag | , 225000 Fa: Fredericia                                      | 01.01.2016 01.04.20                      | 16                              | Sikring og fjernstyring |  |
| <u>20138726</u>         | 4 EXT N Siemens DCTC Central udstyr,<br>Dag | , 011000 Kh: København H                                     | 01.01.2016 01.04.20                      | 16                              | Sikring og fjernstyring |  |
| 20138727                | 4 EXT N Siemens DCTC Central udstyr,<br>Dag | , 013000 Ro: Roskilde                                        | 01.01.2016 01.04.20                      | 16                              | Sikring og fjernstyring |  |
|                         |                                             | Ordrenummer fung<br>ordre. Ved klik på<br>åbnes ordren i nyt | gerer som link<br>ordrenummer<br>vindue. | il                              |                         |  |

VH-ordre NORM som den ser ud ved klik på link.

| Ændre o                                                                               | ordre: 000020138727                                                              | Vis hjælpe tekster Vis Jobseddel 🗈                                                                                                    |
|---------------------------------------------------------------------------------------|----------------------------------------------------------------------------------|----------------------------------------------------------------------------------------------------|
|                                                                                       |                                                                                  | Accepter ordre Afventer Afvis ordre Angiv Materiale Status Teknisk afsluttet                                                                                     |
| Korttekst<br>Kreditor<br>Ønsket start<br>Ordredato<br>Matrialebest.<br>status         | 4 EXT N Siemens DCTC<br>0000502083 Test Leverandør 2<br>01.01.2016<br>17.10.2014 | Ordretype BD02 Norm<br>Teknisk plads 013000 Ro: Roskilde<br>Ønsket slut 01.04.2016<br>Forventet<br>udført<br>Forventet<br>levereret<br>Ordrehoved med overordnet |
| VH-Plan.<br>gruppe                                                                    | 250 VL Sikring Vest                                                              | Ansvarlig EXTX10 information.                                                                                                    |
| O Noter                                                                               | Operationer                                                                      | Objektliste     Målepunkter                                                                                                    |
| Skriv ny not                                                                          | te                                                                               |                                                                                                    |
| Indtast note                                                                          | tekst                                                                            |                                                                                                    |
| Tidligere note<br>4 EXT N Siemens D                                                   | CTC Central udstyr, Dag                                                          | Noter                                                                                                    |
| <ul> <li>4 EXT N DCTC Cen</li> <li>Serverview:</li> <li>Noter afvigelser f</li> </ul> | rai udstyr, Uge<br>ra Normal                                                     | Operationer                                                                                                    |
| Generelt:                                                                             |                                                                                  |                                                                                                    |
|                                                                                       |                                                                                  | Objektliste (Fremkommer kun når der<br>er påhæftet objekter på de enkelte<br>operationer)                                                                        |
|                                                                                       |                                                                                  | Målepunkter (Fremkommer kun når<br>der er ydelser vedhæftet ordren).                                                                                             |
|                                                                                       |                                                                                  |                                                                                                    |

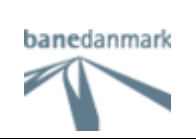

### Ordrehoved:

| Ændre o                                                                                             | ordre: 000020138727                                                                                                    |                                                                                                    |                                            |                                           | ♥ <u>Vis hjælpe tekster</u> | Vis Jobseddel 🖹   |
|----------------------------------------------------------------------------------------------------|----------------------------------------------------------------------------------------------------|----------------------------------------------------------------------------------------------------|--------------------------------------------|-------------------------------------------|-----------------------------|-------------------|
|                                                                                                    |                                                                                                    | Accepter ordre                                                                                                    | Afventer                                   | Afvis ordre                               | Angiv Materiale Status      | Teknisk afsluttet |
| Korttekst<br>Kreditor<br>Ønsket start<br>Ordredato<br>Matrialebest.<br>status<br>VH-Plan.<br>gruppe | 4 EXT N Siemens DCTC<br>0000502083 Test Leverandør 2<br>01.01.2016<br>17.10.2014<br>(ikke angivet)<br>250 VL Sikring Vest | Ordretype<br>Teknisk plads<br>Ønsket slut<br>Forventet<br>udført<br>Forventet<br>levereret<br>Ansvarlig<br>arbejdsplads | BD02 No<br>013000 I<br>01.04.20<br>EXTX106 | rm<br>Ro: Roskilde<br>16<br>0 Test Levera | andør 2                     |                   |

#### Feltbeskrivelse

| FELT                   | BESKRIVELSE                                                                                                    |
|------------------------|----------------------------------------------------------------------------------------------------|
| Ændre Ordre            | Ordrenummer som kendes i SAP og er skabt her.                                                                              |
| Korttekst              | Kortteksten kommer fra ordren.                                                                                             |
| Kreditor               | Leverandør ordren er til                                                                                                   |
| Ønsket start           | Dato for hvornår opgaven ønskes påbegyndt.                                                                                 |
| Ordredato              | Dato for hvornår ordren er skabt.                                                                                          |
| Matrialebest. status   | Viser status på materialebestilling, som den er sat ved accept af ordre eller senere angivet efter accept af ordre.        |
| VH-plan. gruppe        | Kommer fra SAP                                                                                                    |
| Ordretype              | Her fremgår hvilken type ordre der er tale om. I dette<br>tilfælde er der tale om en normordre som har ordretype<br>(BD02) |
| Teknisk plads          | Et geografisk område, et matrikelnr. hvorpå Banedanmark<br>kan montere udstyr f.eks. ballast, sveller og skinner.          |
| Ønsket slut            | Dato for hvornår opgaven ønskes afsluttet.                                                                                 |
| Forventet udført       | Dato som sættes i forbindelse med accept af ordre                                                                          |
| Forventet levereret    | Dato for hvornår det bestilte materiale forventes leveret.                                                                 |
| Ansvarlig Arbejdsplads | Her fremgår det hvem der er ansvarlig for udførsel af opgaven                                                              |

Så længe ordren befinder sig i status Nye, Afventer, Afvist og Teknisk afsluttet er det ikke muligt at påbegynde tilbagemelding da ordren i disse situationer befinder sig i VIS-mode.

# Vis hjælpe tekster:

| Ændre o                                                                                             | ordre: 000020139183                                                                                                    |                                                                                                    |                                                                                    | ♥ Viser hjælpe tekster         Vis Jobseddel ∎                                                                    |
|----------------------------------------------------------------------------------------------------|----------------------------------------------------------------------------------------------------|----------------------------------------------------------------------------------------------------|------------------------------------------------------------------------------------|----------------------------------------------------------------------------------------------------|
| Nedenstående g                                                                                      | ver et generelt overbilk over ordren, nemlig type, beskrivelse, teknisk plads mm.                                                 | Accepter ordre                                                                                                    | Afventer Afv                                                                       | is ordre Angiv Materiale Status Teknisk afsluttet                                                                 |
| Korttekst<br>Kreditor<br>Ønsket start<br>Ordredato<br>Matrialebest.<br>status<br>VH-Plan.<br>gruppe | 4 EXT N Siemens DCTC<br>0000502083 Test Leverandør 2<br>01.01.2016<br>24.10.2014<br>A Jerndel – er bestilt<br>250 VL Sikring Vest | Ordretype<br>Teknisk plads<br>Ønsket slut<br>Forventet<br>udført<br>Forventet<br>levereret<br>Ansvarlig<br>arbejdsplads | BD02 Norm<br>225000 Fa: F<br>01.09.2016<br>19.08.2016<br>10.08.2016<br>EXTX1060 Te | Efter klik på: Viser hjælpe tekster,<br>vises hjælpe teksterne.<br>Der er hjælpe tekster til alle<br>fanebladene. |
| Noter<br>Skriv ny not                                                                               | Operationer      Operationer      Overste vindue viser den eksterende                                                             | Objekt<br>tekst, og nederste kan                                                                                        | liste<br>1 benyttes til ny teks                                                    | Fjern Hjælpe tekster, klik igen på:<br>Viser hjælpe tekster.                                                      |

# Vis Jobseddel:

|   | Ændre ordre: 000020139183                                            |                |          |             | Vis hjælpe tekster     | Vis Jobseddel 🖹   |
|---|----------------------------------------------------------------------|----------------|----------|-------------|------------------------|-------------------|
|   |                                                                      | Accepter ordre | Afventer | Afvis ordre | Angiv Materiale Status | Teknisk afsluttet |
| K | lik på: Vis jobseddel                                                |                |          |             |                        |                   |
| _ | Vil du åbne eller gemme 000020059422_print.pdf fra audvsap6.bane.dk? | [              | Åbn      | Gem 🔻 A     | nnuller ×              |                   |

Klik på Åbn – hvis denne meddelelse vises i bunden af skærmen.

| Eksempel: |
|-----------|
|-----------|

| 1 00020139183_print.pdf - Ado              | be Reader<br>jælp<br>anmark VH Ordre nr<br>Type                                                 | 96,4% - 📄 🔛             |                          | Side 1 af 4                                           |                                                                                                  |
|--------------------------------------------|-------------------------------------------------------------------------------------------------|-------------------------|--------------------------|-------------------------------------------------------|--------------------------------------------------------------------------------------------------|
| Ordretek                                   | ist 4 EXT N Siemens D                                                                           | CTC Central udstyr, Dag | Oprettet date 24/10/2014 |                                                       |                                                                                                  |
| Udskrev<br>VH-Plan<br>Ansv. ar<br>Kreditor | et af Testuser Leverandø<br>I.gruppe. VL Sikring Vest<br>bejdsplads Test Leverandør 2<br>502083 | rportal                 | Udskrevet dato 13/06/201 | Efter klik j<br>kommer jø<br>til hver op<br>beskrevet | oå: Vis Jobseddel,<br>obsedlen frem, hvor der<br>eration på ordren er<br>de aktiviteter der skal |
| Ønsket s<br>Ordre I<br>4 EXT N             | angtekst                                                                                        | I                       | Ønsket slut 01/09/201    | udføres.<br>Jobsedlen<br>behov.                       | kan udskrives efter                                                                              |
| 4 EXT N                                    | DCTC Central udstyr, Uge                                                                        |                         |                          | r                                                     |                                                                                                  |
| Version:<br>2.0                            | Oprettet<br>JAS                                                                                 | /Ændret af:<br>ST/MPE   | Gyldig<br>13.06.2        | fra:<br>2016                                          | Side<br>5 af 14                                                                                  |

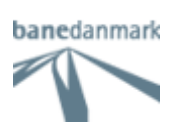

### Afventer:

Det første man skal gøre er at forholde sig til en ny ordre. I visse tilfælde vælges at sætte ordren i Afventer.

| Ændre o                                                                                                    | ordre: 000020138727                                                                                                    |                                                                         |                                                                                                    |                                                                                                    | 0                                                                                                    | <u>Vis hjælpe</u>               | tekster <mark>-</mark>                                | Vis Jobse                                                 | ddel 🖹                                                                                                    |                                    |                                    |
|----------------------------------------------------------------------------------------------------|----------------------------------------------------------------------------------------------------|-------------------------------------------------------------------------|----------------------------------------------------------------------------------------------------|----------------------------------------------------------------------------------------------------|----------------------------------------------------------------------------------------------------|---------------------------------|-------------------------------------------------------|-----------------------------------------------------------|----------------------------------------------------------------------------------------------------|------------------------------------|------------------------------------|
|                                                                                                    |                                                                                                    |                                                                         | Accepter ordre                                                                                                    | Afventer                                                                                                    | Afvis ordre Ang                                                                                                    | jiv Materiale                   | Status                                                | Teknisk                                                   | afslutte                                                                                                    | t                                  |                                    |
| Korttekst<br>Kreditor<br>Ønsket start<br>Ordredato<br>Matrialebest.<br>status<br>VH-Plan.<br>gruppe                                | 4 EXT N Siemens DCTC<br>0000502083 Test Leverandør 2<br>01.01.2016<br>17.10.2014<br>(ikke angivet)<br>250 VL Sikring Vest                      |                                                                         | Ordretype<br>Teknisk plads<br>Ønsket slut<br>Forventet<br>udført<br>Forventet<br>levereret<br>Ansvarlig<br>arbejdsplads                                                                                                    | BD02 No<br>013000 F<br>01.10.20<br>EXTX106                                                                                              | rm<br>Ro: Roskilde<br>16<br>Yderligere Detaljer -<br>Ønsket slutdato 91.10.7<br>[Afklaringsdato *]                                                                                                    | <b>Afvent</b><br>2016           |                                                       | juni 201                                                  | 6                                                                                                    |                                    | ×                                  |
| Efter<br>hvor o<br>det vi<br>forver<br>Vælg<br>for aft                                                                             | klik på: Afventer, åbnes p<br>der skal tages stilling til, i<br>dere forløb med opgaven<br>ntes afklaret.<br>dato og klik på: Marker o<br>vent | oop up<br>hvornår<br>brdre                                              |                                                                                                    |                                                                                                    |                                                                                                    | #<br>21<br>22<br>23<br>24<br>25 | søn man.<br>29 30<br>05 06<br>12 13<br>19 20<br>26 27 | tir. or<br>31 0<br>07 0<br>14 1<br>21 2<br>28 2<br>Marker | s.         tor.           L         02           3         09           5         16           2         23           3         30 | fre.<br>03<br>10<br>17<br>24<br>01 | lør.<br>04<br>11<br>18<br>25<br>02 |
| Ordren er sa<br>Ændre<br>De Ool<br>Korttekst<br>Korttekst<br>Korttekst<br>Vorledato<br>Matrialebes<br>status<br>VH-Plan.<br>gruppe | t til afventer                                                                                                    | Tekst i ly<br>Afventer<br>Ordren e<br>Aktiv for<br>Der kan<br>ordre ell | Accepter ordre<br>Ordretype<br>Teknisk plads<br>Ønsket slut<br>Forventet<br>udført<br>Forventet<br>levereret<br>Ansvarlig<br>arbejdsplads<br>ysegrøn lir<br>felter er g<br>er sat i sta<br>listen, vil o<br>respørgelsø<br>nu kun va<br>er Afvis or | Afventer<br>BD02 Norm<br>013000 Ro:<br>01.10.2016<br>EXTX1060 T<br>Dje og<br>grå - a<br>tus: Af<br>ordren<br>er - Aff<br>elges A<br>dre | <ul> <li>♥ ⊻is</li> <li>itvis ordre Angiv M</li> <li>Roskilde</li> <li>Roskilde</li>     &lt;</ul> | hjælpe teksto<br>lateriale Stat | er Vis Jo<br>us Tek                                   | bseddel                                                   | tet                                                                                                    |                                    |                                    |

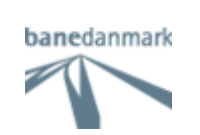

### Afvis ordre:

Det første man skal gøre er at forholde sig til en ny ordre. I dette tilfælde kan opgaven ikke udføres, og der vælges at afvise ordren. Det er ikke muligt igen at aktivere ordren fra Portalen.

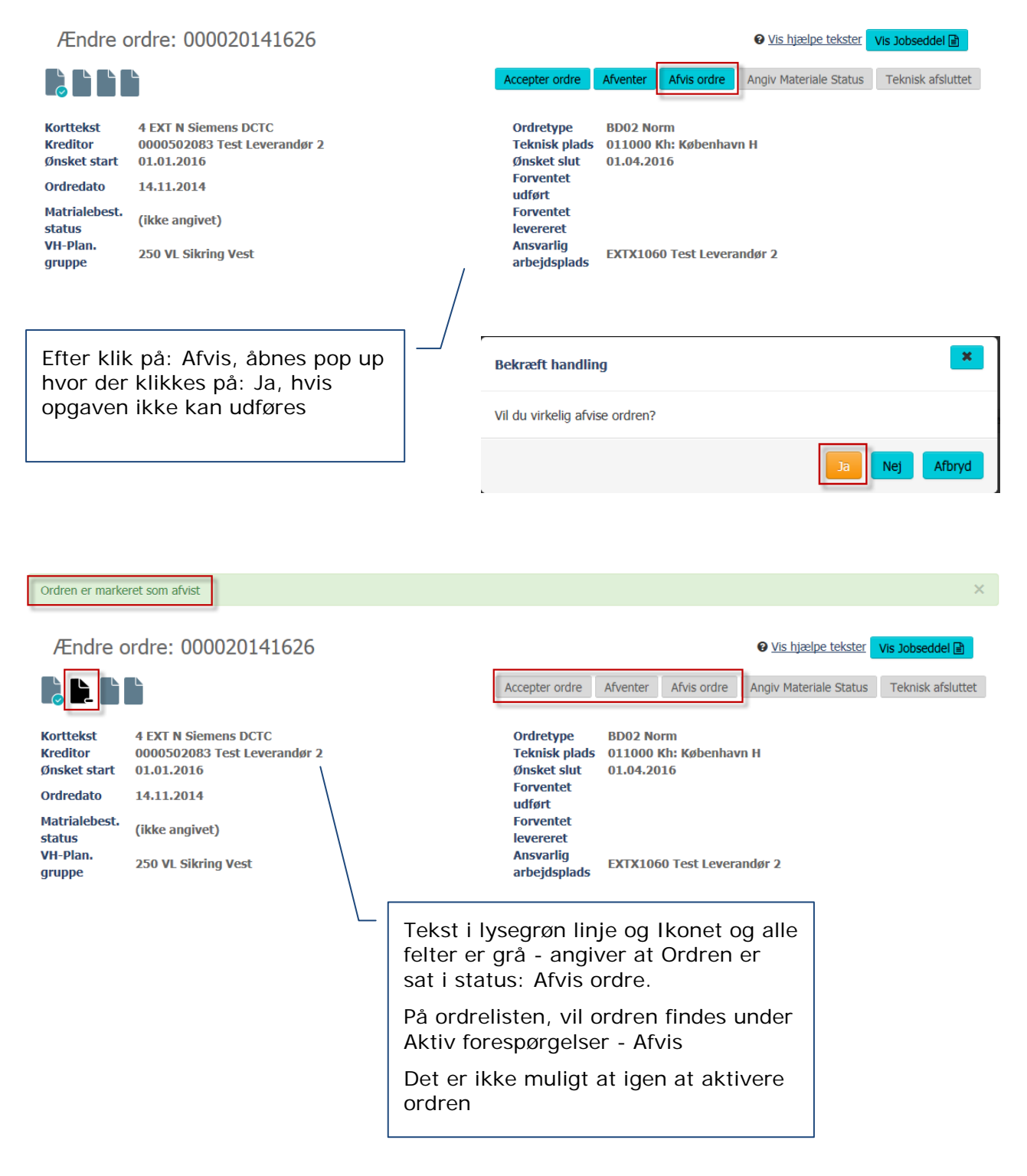

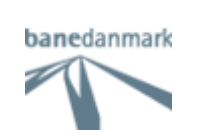

# Accepter ordre:

Det første man skal gøre er at forholde sig til en ny ordre. I dette tilfælde vælges at acceptere ordren.

| Ændre ordre: (                                                                                                    | 000020139183                                                                                                    |                                                                                                    |                                                                                                    | <u>Vis hjælpe tekster</u>                                                                                                    | Vis Jobseddel 🖹                                                                                                    |
|----------------------------------------------------------------------------------------------------|----------------------------------------------------------------------------------------------------|----------------------------------------------------------------------------------------------------|----------------------------------------------------------------------------------------------------|----------------------------------------------------------------------------------------------------|----------------------------------------------------------------------------------------------------|
|                                                                                                    |                                                                                                    | Accepter ordre                                                                                                    | Afventer Afvis ordre                                                                                                    | Angiv Materiale Status                                                                                                    | Teknisk afsluttet                                                                                                    |
| Korttekst4 EXT NKreditor0000503Ønsket start01.01.26Ordredato24.10.26Matrialebest.<br>status(ikke anVH-Plan.<br>gruppe250 VL S | Siemens DCTC<br>083 Test Leverandør 2<br>16<br>14<br>jivet)<br>ikring Vest                                                                | Ordretype<br>Teknisk plads<br>Ønsket slut<br>Forventet<br>Udført<br>Forventet<br>levereret<br>Ansvarlig<br>arbejdsplads                                                                                                    | BD02 Norm<br>225000 Fa: Fredericia<br>01.09.2016<br>Yderligere Detaljer<br>EXTX Ørsket slutdato * 01.                                                                                                    | - Accepter<br>19.2016                                                                                                    | ×                                                                                                    |
|                                                                                                    |                                                                                                    | /                                                                                                    | Forventet udrørt *                                                                                                    | <a>aug<br/># søn. man. ti</a>                                                                                                    | just 2016 >                                                                                                    |
| Efter klik på: Ad<br>acceptvindue h<br>til hvornår opga<br>Vælg måned og<br>Accepter ordre                                    | ccepter ordre, åbnes<br>vor der skal tages stilling<br>oven forventes udført.<br>dato og klik på:                                         |                                                                                                    |                                                                                                    | 30     31     01     0       31     07     08     0       32     14     15     1       33     21     22     2       34     28     29     3              | 2       03       04       05       06         9       10       11       12       13         6       17       18       19       20         3       24       25       26       27         0       31       01       02       03 |
| Status for ordren er ændreÆndre ordre:EEEEEEEEEEEEEEEEEEEEEEEEEEEEEEEEEEE                                                     | siemens DCTC<br>2083 Test Leverandør 2<br>2016<br>2014<br>givet)<br>Sikring Vest<br>Te<br>fel<br>ud<br>sta<br>På<br>Ak<br>De<br>Afr<br>ku | Accepter ordre<br>Ordretype<br>Teknisk plads<br>Ønsket slut<br>Forventet<br>udført<br>Forventet<br>levereret<br>Ansvarlia<br>kst i lysegrø<br>ter er grå og<br>lfyldt - angiv<br>atus: Accepte<br>ordrelisten,<br>ttiv forespørg<br>et er ikke mu<br>venter eller a<br>n opdatere r | Afventer Afvis ordre<br>BD02 Norm<br>225000 Fa: Fredericia<br>01.09.2016<br>19.08.2016<br>I 9.08.2016<br>I 9 | • <u>Vis hjælpe tekster</u><br>Angiv Materiale Status<br>net og alle<br>dført<br>er sat i<br>ides under<br>oteret<br>ordren i<br>lan kan nu<br>us eller | ¥<br>Vis Jobseddel<br>☐<br>Teknisk afsluttet                                                                                                    |
|                                                                                                    | tel<br>afs<br>ob                                                                                                    | knisk afslutte<br>slutning kræ<br>ligatoriske fe                                                                                                    | e ordren. Tek<br>ver, at alle<br>elter er udfyld                                                                                                    | nisk<br>It.                                                                                                    |                                                                                                    |
| Version:<br>2.0                                                                                                    | Oprettet / Ændret af:<br>JAST/MPE                                                                                                    | Gylc<br>13.0                                                                                                    | dig fra:<br>6.2016                                                                                                    | Side<br>8 af 1                                                                                                    | 4                                                                                                    |

# Angiv Materiale Status:

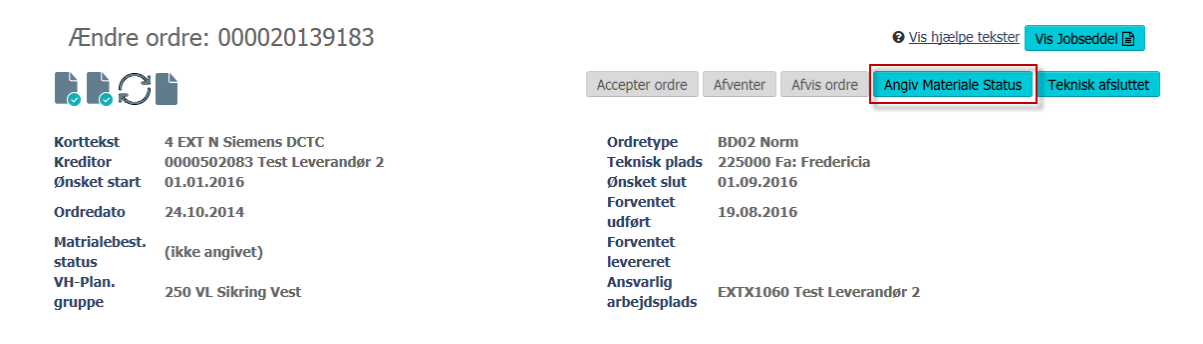

Pop up kommer frem, klik på: (ikke angivet)

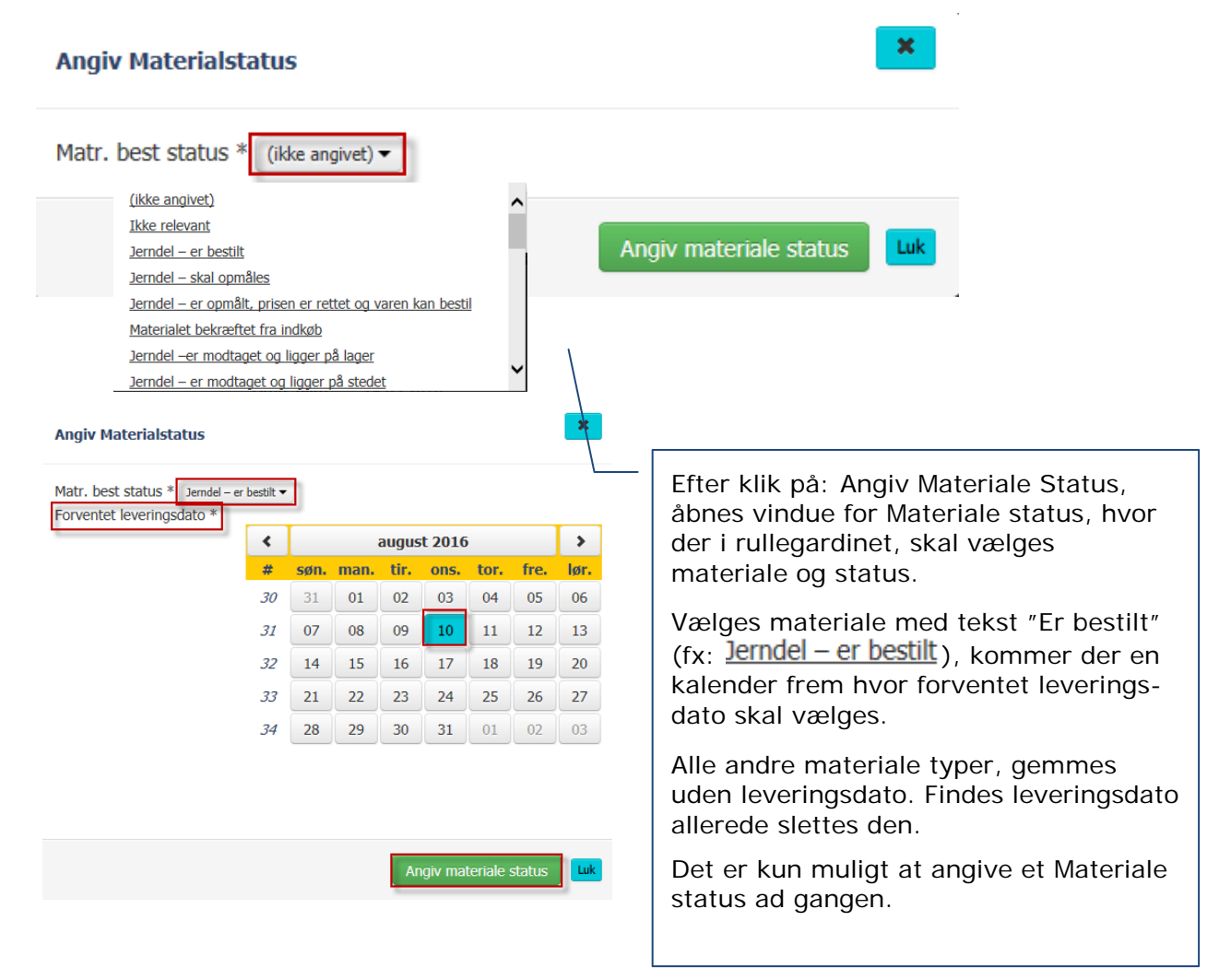

| Område:<br>Indkøb<br>LeverandørPortal                                                                                                    | Brugervejledning:<br>Tilbagemelding på ordren af ty<br>NORM                                    | pen                                                                                      | Dokument ID:<br>14.4.2                                                                                                    | banedanmark                                                                                                    |
|----------------------------------------------------------------------------------------------------|------------------------------------------------------------------------------------------------|------------------------------------------------------------------------------------------|----------------------------------------------------------------------------------------------------|----------------------------------------------------------------------------------------------------|
| Materiale status er sat<br>Ændre ordre: O<br>EEEEEE<br>Korttekst 4 EXT N S<br>Kreditor 00005024<br>Ønsket start 01.01.203<br>Ordredato 24.10.203<br>Matrialebest. A Jerndel<br>VH-Plan. 250 VL Si | 00020139183<br>Viemens DCTC<br>183 Test Leverandør 2<br>16<br>14<br>- er bestilt<br>kring Vest | Accepter of<br>Ordrety<br>Teknisk<br>Ønsket<br>Forvent<br>Ieverere<br>Ansvarl<br>arbejds | ♥ Vis hja         rdre       Afventer       Afvis ordre       Angv Mate         pe       BD02 Norm       Period       Angv Mate         plads       225000 Fa: Fredericia       Stut       01.09.2016         et       19.08.2016       19.08.2016       19.08.2016         et       10.08.2016       19.08.2016       10.08.2016         et       10.08.2016       10.08.2016       10.08.2016         et       10.08.2016       10.08.2016       10.08.2016         et       10.08.2016       10.08.2016       10.08.2016         et       10.08.2016       10.08.2016       10.08.2016         et       10.08.2016       10.08.2016       10.08.2016         et       10.08.2016       10.08.2016       10.08.2016         et       10.08.2016       10.08.2016       10.08.2016         et       10.08.2016       10.08.2016       10.08.2016         et       10.08.2016       10.08.2016       10.08.2016         et       10.08.2016       10.08.2016       10.08.2016         et       10.08.2016       10.08.2016       10.08.2016         et       10.08.2016       10.08.2016       10.09.2016         et | elpe tekster Vis Jobseddel<br>eriale Status Teknisk afsluttet<br>Forventet<br>er Angivet<br>es i Angiv<br>det er kun<br>jangen,<br>o ikke |
|                                                                                                    |                                                                                                |                                                                                          |                                                                                                    |                                                                                                    |

# Påbegynde tilbagemelding:

# Faneblad: Noter

| Noter                                                                            | Operationer | Objektliste                                                                                                    | Målepunkter |                  |
|----------------------------------------------------------------------------------|-------------|----------------------------------------------------------------------------------------------------|-------------|------------------|
| Skriv ny note                                                                    |             |                                                                                                    |             | Nulstil Gem note |
| Indtast note tekst                                                               |             |                                                                                                    |             |                  |
| Tidligere note<br>4 EXT N Siemens DCTC Central udstyr, Dag                       |             | Valgt faneblad: Noter                                                                                                    |             |                  |
| 4 EXT N DCTC Central udstyr, Uge<br>Serverview:<br>• Noter afvigelser fra Normal |             | Hvis der indtastes en besked, skal<br>man gemme Noten, for at få det til<br>slå igennem i det bagvedliggende<br>SAP-system og dermed blive synlig<br>for banedanmark. | l at        |                  |
|                                                                                  |             | Allerede gemte beskeder både fra<br>portal og SAP back end, kan ses<br>under: Tidligere note                                                                          |             |                  |

| Version: | Oprettet / Ændret af: | Gyldig fra: | Side     |
|----------|-----------------------|-------------|----------|
| 2.0      | JAST/MPE              | 13.06.2016  | 10 af 14 |

## Faneblad: Operationer

| Noter            | Operationer                                           | Objektliste      | Målepur | nkter               |
|------------------|-------------------------------------------------------|------------------|---------|---------------------|
| Operationer      |                                                       |                  |         |                     |
| Operation Underg | neration Korttekst oper                               |                  |         | Slutmeld / annullér |
| 0010             | Eftersyn Mandag                                       |                  |         | ✓ <u>Slutmeld</u>   |
| 0020             | Eftersyn Tirsdag                                      |                  |         | ✓ <u>Slutmeld</u>   |
| 0030             | Eftersyn Onsdag                                       |                  |         | ✓ <u>Slutmeld</u>   |
| 0040             | Eftersyn Torsdag                                      |                  |         | ✓_Slutmeld          |
| 0050             | Eftersyn Fredag                                       |                  |         | ✓ <u>Slutmeld</u>   |
|                  | Den enkelte operationslir<br>ved klik på: Sluttilmeld | njer slutmeldes  |         |                     |
|                  | Det er ikke påkrævet at sluttilbagemeldes.            | alle linjer skal |         |                     |

×

#### Slutmeld operationen

#### Tilbagemelding

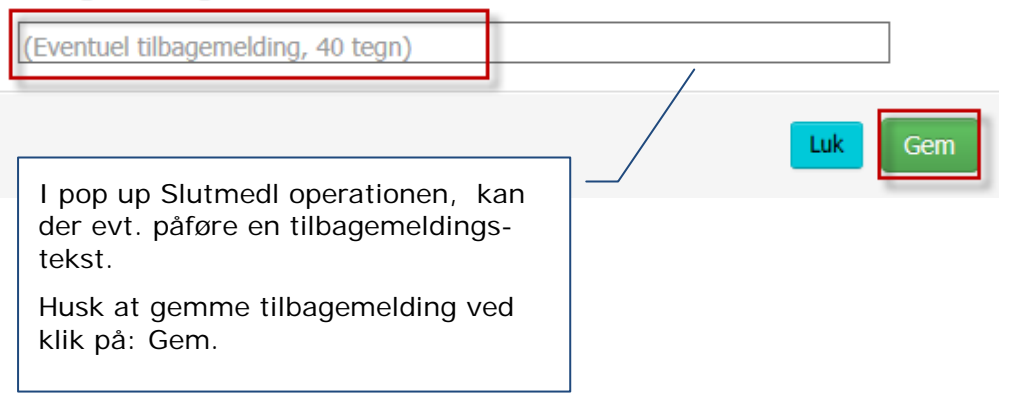

| Operation Underoperation | Korttekst oper   | Slutmeld / annullér |
|--------------------------|------------------|---------------------|
| 0010                     | Eftersyn Mandag  | 🛩 Slutmeldt         |
| 0020                     | Eftersyn Tirsdag | Siutmeid            |
| 0030                     | Eftersyn Onsdag  | ✓_Slutmeid          |
| 0040                     | Eftersyn Torsdag | Slutmeld            |
| 0050                     | Eftersyn Fredag  | - Slutmeld          |

#### Operationen er Slutmeldt

| Version: | Oprettet / Ændret af: | Gyldig fra: | Side     |
|----------|-----------------------|-------------|----------|
| 2.0      | JAST/MPE              | 13.06.2016  | 11 af 14 |

| Område:<br>Indkøb<br>LeverandørPortal | Brugervejledning:<br>Tilbagemelding på ordren af typen<br>NORM | Dokument ID:<br>14.4.2 | banedanmark |
|---------------------------------------|----------------------------------------------------------------|------------------------|-------------|
|---------------------------------------|----------------------------------------------------------------|------------------------|-------------|

#### Fortryd slutmeldt operationen

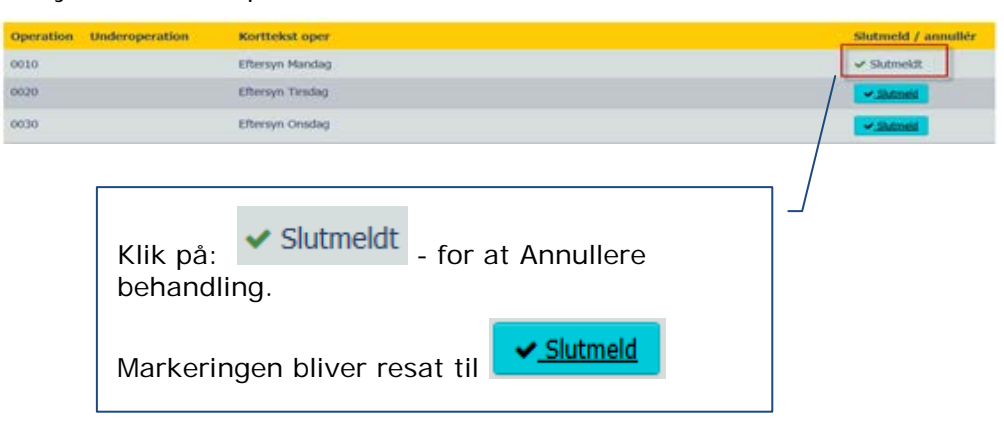

# Faneblad: Behandl Objekter

| Noter              |          | Operationer                                         | Objektliste | (                     | Målepunkter |        |
|--------------------|----------|-----------------------------------------------------|-------------|-----------------------|-------------|--------|
| Objekter           |          |                                                     | ·           |                       |             |        |
| Behandl / annullér | Linje    | Equipment                                           |             | Teknisk plads         | KM Fra      | KM Til |
|                    | 0001     | 10101115 Fjernsty. cent:                            |             | 225000 Fa: Fredericia |             |        |
|                    | <u> </u> | De enkelte linjer på Obje<br>behandles ved klik på: | ktlisten    |                       |             |        |
|                    |          | Det er ikke påkrævet at skal behandles.             | alle linjer |                       |             |        |

### Fortryd behandl objekt

| Noter              |       | Operationer       |                           | Objektliste                          | Objektliste         |        |        |
|--------------------|-------|-------------------|---------------------------|--------------------------------------|---------------------|--------|--------|
| Objekter           |       |                   |                           |                                      |                     |        |        |
| Behandl / annullér | Linje | Equipment         |                           |                                      | Teknisk plads       | KM Fra | KM Til |
| ~                  | 0001  | 10101115 Fjernsty | . cent:                   |                                      | 225000 Fa: Frederic | ia     |        |
|                    |       |                   | Klik på: 💙<br>Markeringer | - for at Annull<br>n bliver resat ti | ere behand          | ling.  |        |

| Version:Oprettet / Ændret af:Gyldig fra:2.0JAST/MPE13.06.2016 | Side<br>12 af 14 |
|---------------------------------------------------------------|------------------|
|---------------------------------------------------------------|------------------|

| Område:<br>Indkøb<br>LeverandørPortal | Brugervejledning:<br>Tilbagemelding på ordren af typen<br>NORM | Dokument ID:<br>14.4.2 | banedanmark |
|---------------------------------------|----------------------------------------------------------------|------------------------|-------------|
|                                       |                                                                |                        |             |

# Faneblad: Målepunkter

| Noter                        | Operationer                   |                    |                                                                                                    | Objektliste                                                                                                    | 1 🔍                                                                                                    | 1ålepunkter                                                                                                    |
|------------------------------|-------------------------------|--------------------|----------------------------------------------------------------------------------------------------|----------------------------------------------------------------------------------------------------|----------------------------------------------------------------------------------------------------|----------------------------------------------------------------------------------------------------|
| Målepunkter                  |                               |                    |                                                                                                    |                                                                                                    |                                                                                                    | Gem målepunkter                                                                                                    |
| Målepun Betegnelse Tek       | . beskr.                      | Katal              | Vurderingskc I                                                                                                    | Korttekst oper.                                                                                                    | Måleværdi Dif                                                                                                    | Enhed/Måleon                                                                                                    |
| 202211 Tilstandsmåli Fjerr   | nsty. cent: Fredericia (nord) |                    |                                                                                                    |                                                                                                    |                                                                                                    |                                                                                                    |
| Tidligere målebilag for ordi | re                            | <u>1.0</u><br>2. N | <u>ver norm</u><br>orm                                                                                                    |                                                                                                    |                                                                                                    |                                                                                                    |
| Målebilag Målepun            | kt Aflæst af Dato             | <u>3. U</u>        | nder norm                                                                                                    | Måleværdi                                                                                                    | Tællerdifference Diff                                                                                                    | Vurderingskode                                                                                                    |
|                              |                               | <u>4. K</u>        | ritisk                                                                                                    |                                                                                                    |                                                                                                    |                                                                                                    |
|                              |                               |                    | Når de<br>equipr<br>"Måler<br>For hv<br>vælge<br>katalo<br>Når m<br>målep<br>Dette<br>ordre.<br>Såfrer<br>gemt,<br>gentag | er forefind<br>ments fren<br>ounkter".<br>ert målep<br>s fra katal<br>get .<br>an har val<br>unkter, og<br>vises i tab<br>nt man ha<br>opretter r<br>ge process | es målepunkte<br>nkommer fane<br>unkt kan anfør<br>oget ved klik p<br>gt værdi klik p<br>get målebilag<br>ellen Tidligere<br>r valgt en fork<br>nan blot et nyt | r på et eller flere<br>bladet<br>res en værdi som<br>på ikonet for<br>på: Gem<br>oprettes.<br>målebilag for<br>ert værdi og<br>t bilag ved at |

| Noter           |                     | Ope                   | rationer             |                   | Objektliste       |               | O Målepunkter |                 |
|-----------------|---------------------|-----------------------|----------------------|-------------------|-------------------|---------------|---------------|-----------------|
| Målepunkter     |                     |                       |                      |                   |                   |               |               | Gem målepunkter |
| Målepun Bete    | gnelse Tek, besk    | r.                    | К                    | atal Vurderingsko | Korttekst oper.   | Måleværdi     | Dif           | Enhed/Måleon    |
| 202211 Tilsta   | ndsmåli Fjernsty. o | ent: Fredericia (nord |                      |                   |                   |               |               |                 |
| Tidligere måleb | ilag for ordre      |                       |                      |                   |                   |               |               |                 |
| Målebilag       | Målepunkt           | Aflæst af             | Dato                 | ME bilag          | Måleværdi         | Tællerdiffere | nce Diff      | Vurderingskode  |
| 1477117         | 202211              | TESTLEV02             | 13.06.2016           |                   |                   |               |               | 2               |
|                 |                     |                       |                      |                   | C                 | prettet må    | lebilag.      |                 |
| Versi<br>2.0    | on:<br>)            | Oprette<br>JA         | t / Ændret<br>ST/MPE | af:               | Gyldig<br>13.06.2 | fra:<br>2016  | Si<br>13 a    | de<br>af 14     |

| Område:<br>Indkøb<br>LeverandørPo                                                                   | rtal                                                               | Brugervejlec<br>Tilbagemelding på or<br>NORM                                            | Dokument ID:<br>14.4.2                                                                                    |                                                                                     | banedanmark                                                                  |                                                                                         |
|----------------------------------------------------------------------------------------------------|--------------------------------------------------------------------|-----------------------------------------------------------------------------------------|----------------------------------------------------------------------------------------------------|-------------------------------------------------------------------------------------|------------------------------------------------------------------------------|-----------------------------------------------------------------------------------------|
| Teknisk af                                                                                          | fslut                                                              | :                                                                                       |                                                                                                    |                                                                                     |                                                                              |                                                                                         |
| Ændre o                                                                                             | ordre: (                                                           | 000020139183                                                                            |                                                                                                    |                                                                                     | O Vis hjælpe tekst                                                           | Uis Jobseddel                                                                           |
|                                                                                                    |                                                                    |                                                                                         | Accepter or                                                                                               | dre Afventer Afvis                                                                  | s ordre Angiv Materiale Stat                                                 | Teknisk afsluttet                                                                       |
| Korttekst<br>Kreditor<br>Ønsket start<br>Ordredato<br>Matrialebest.<br>status<br>VH-Plan.<br>gruppe | 4 EXT N<br>0000502<br>01.01.20<br>24.10.20<br>A Jerndo<br>250 VL S | Siemens DCTC<br>2083 Test Leverandør 2<br>216<br>214<br>21 – er bestilt<br>Sikring Vest | Ordretyp<br>Teknisk (<br>Ønsket s<br>Forvente<br>Udført<br>Forvente<br>Ievereret<br>Ansvarlig<br>arbejdsp | e BD02 Norm<br>plads 225000 Fa: Fro<br>19.08.2016<br>t 10.08.2016<br>t EXTX1060 Tes | Klik på: Tekr<br>Der kommer<br>der skal ske<br>af at man ør<br>afslutte ordr | nisk afsluttet<br>pop up, hvor<br>en bekræftelse<br>nsker at teknisk<br>en. Klik på: Ja |
| Bekræft ha                                                                                          | ndling                                                             | 9                                                                                       |                                                                                                    |                                                                                     |                                                                              |                                                                                         |
| Er du sikker                                                                                        | pa du                                                              | vil teknisk afslutte ordre                                                              | en ?                                                                                                    |                                                                                     |                                                                              |                                                                                         |

NB. Særlig meddelelse i forbindelse med Teknisk afslut

JAST/MPE

2.0

Denne meddelelse fremkommer før Bekræft handling, hvis der ikke er afmeldt på alle operationer, klik på: OK, hvis det er rigtigt

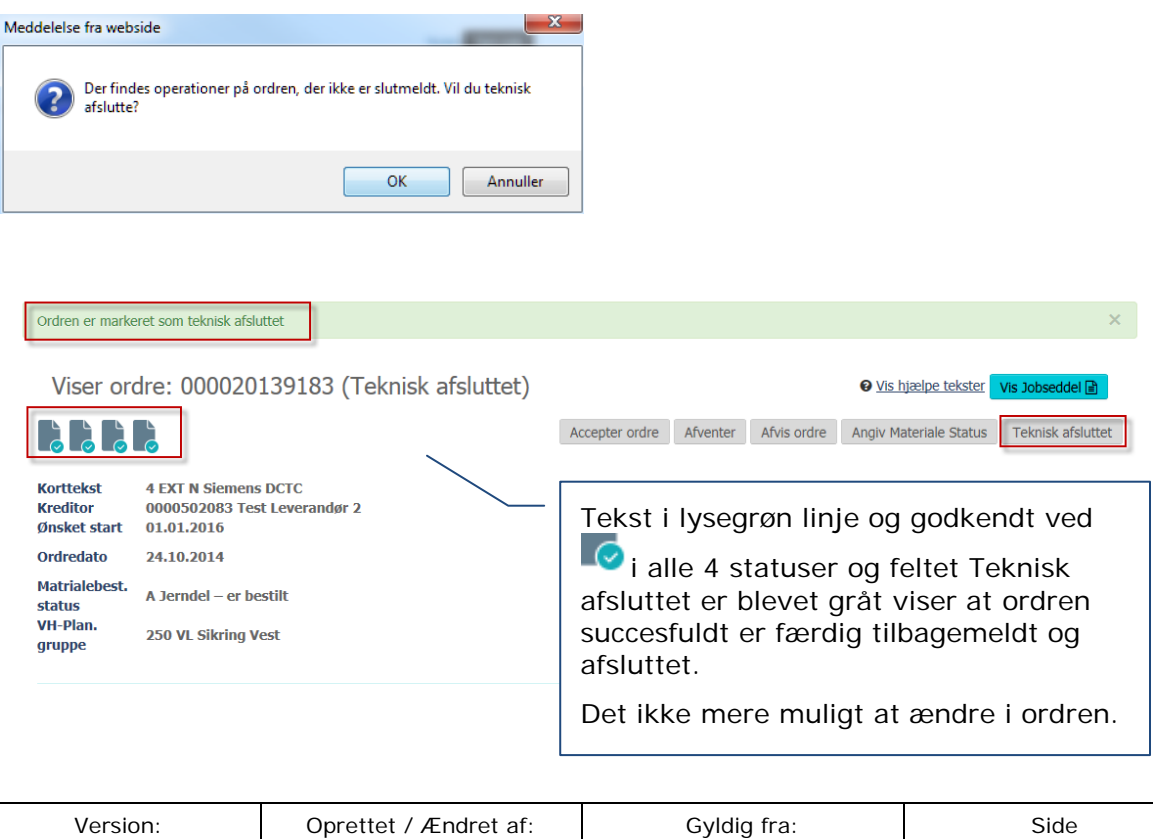

13.06.2016

14 af 14